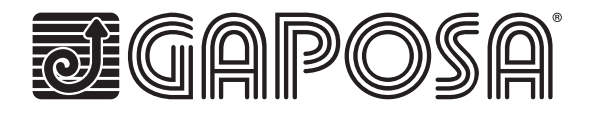

# linkIT-Control4

Integre los motores de radio Gaposa en las soluciones smart home Control4

LinkIT permite el control de motores de forma grupal e individual. Simplemente conéctese a su controlador utilizando nuestro cable de conexión aprobado e instale el driver de integración fácil de usar. Cada LinkIT puede admitir hasta 24 canales según el número de modelo.

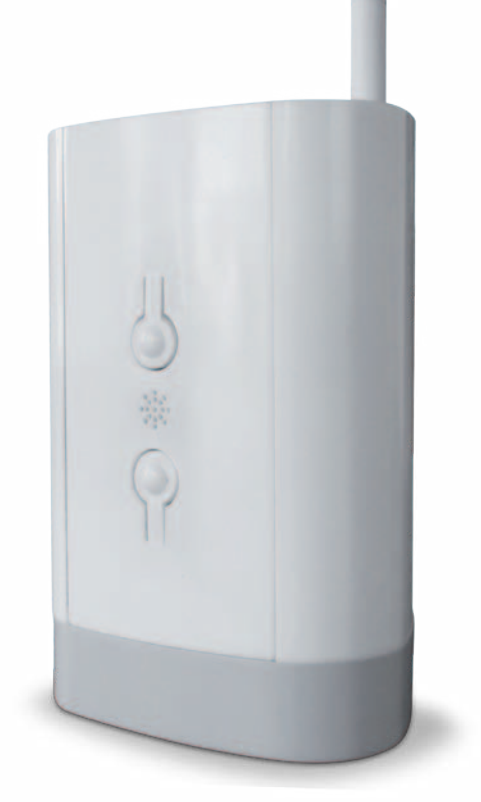

**F** 

## CARACTERISTICAS TÉCNICAS

Protocolo de comunicación RS232

Control individual o grupal

16 o 24 canales individuales

Modo de orientación

Posición intermedia

LED para feedback

Botón de reinicio y programación

# Hardware

| Referencia    | Canales | País    |
|---------------|---------|---------|
| linkIT-434-16 | 16      | EE. UU. |
| linkIT-434-24 | 24      | EE. UU. |
| linkIT-868-16 | 16      | Europa  |
| linkIT-868-24 | 24      | Europa  |

Se incluye con una fuente de alimentación micro-USB de 2A y 5V. Es posible instalar más de un LinkIT siempre que su controlador tenga el número requerido de puertos RS232 o un si utiliza un conversor remoto RS232 - TCP / IP. No es posible la conexión en serie.

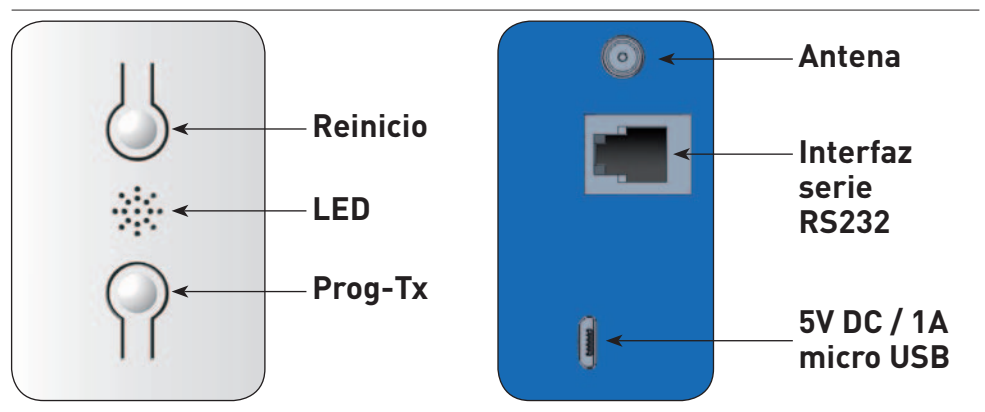

| Estado  | Verde | en el primer encendido                                              |
|---------|-------|---------------------------------------------------------------------|
| del LED | Rojo  | cuando la transmisión radio está en progreso                        |
|         | Azul  | cuando el servicio opcional inalámbrico / en la nube está conectado |

### RJ9 – DB9 conexión

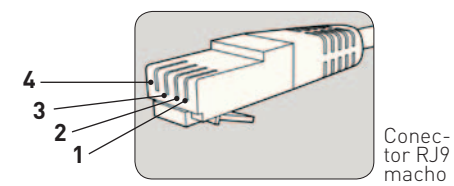

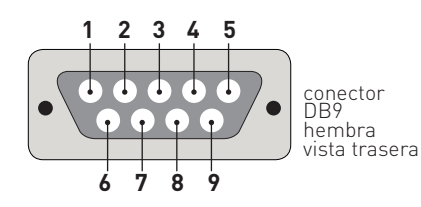

| US0          | RJ9 PIN | DB9 PIN |
|--------------|---------|---------|
| 5 Volt Power | 1       | NA      |
| TXD          | 2       | 2       |
| RXD          | 3       | 3       |
| GND          | 4       | 5       |

Nota: RS232 se transmite a través del conector RJ9.

Advertencia: verifique el cruce de los pines 2 y 3 dependiendo del equipo utilizado. El pin de 5V es opcional y se proporciona para permitir que LinkIT se alimente a través del zócalo RJ9. Esto es solo para una instalación avanzada y no debe usarse junto con la entrada micro USB de 5V.

# Distancia de cableado

15 metros o más si se utilizan cables especiales. Opciones de cable:

 Referencia
 Descripción

 Conector serie con RJ9

# **DRIVER CONTROL4:**

Se requiere la versión Control4: 2.9.0 mínimo Fecha de lanzamiento inicial: 01-01-2020 Última modificación: 01-01-2020

#### Funciones del driver

Este driver le permite utilizar Gaposa LinklT en una instalación de Control 4. El driver consta de un driver de puerta de enlace principal que se comunica con LinklT por RS232. Los drivers esclavos proporcionan control sobre 1 dirección del motor (cortina). El driver puede controlar hasta 16 o 24 motores.

# Importante: intentar controlar más motores de los que puede controlar su modelo LinkIT dará como resultado un fallo de funcionamiento.

#### Número máximo de linkITs

Es posible instalar más de un LinkIT siempre que su controlador tenga el número de puertos RS232 requerido o si utiliza un convertidor remoto RS232

#### Instalación del driver

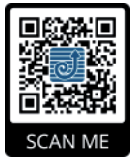

Descargue el driver de http://www.gaposa.it/eng/linkit/ Extraiga los drivers del archivo zip a la carpeta de su PC: MyDocuments/Control4/Drivers

#### Primera instalación

Si esta es su primera instalación con el controlador, asegúrese de leer todo este manual antes de manipular cualquier equipo.

Recomendamos encarecidamente configurar el controlador en su oficina o tienda antes de ir a la instalación definitiva.

El cable RJ9 debe estar conectado entre el LinkIT y el controlador Control4 antes de encenderlo. Con el cable RS232 en su lugar, asegúrese de que LinkIT se alimente de una fuente de alimentación USB de 2 amperios y 5 voltios

# **CONFIGURAR EL DRIVER**

Importante: primero debe instalar el driver de interfaz Gaposa Blind RS232 antes de agregar drivers esclavos

#### Añadir master drive

| Items             |                       |                   |
|-------------------|-----------------------|-------------------|
| Locations         | Discovered My I       | Drivers Search    |
| gaposa            |                       | ~                 |
| Local Category:   | Online Certified Only | Clear Search      |
| - Al Categories - |                       | ~                 |
| Type:             |                       |                   |
| - All Types -     |                       | ~                 |
| Manufacturer:     |                       |                   |
| - Al Manufacture  | 815                   | ~                 |
| Control Method:   | Al Methods 🗸 🗸        | Sort: Relevance ~ |
| Gaposa B          | lind                  |                   |
| Janus             | 11/3/2019 5:13 PM     | Local             |
| Gaposa B          | lind RS232 Interfa    | ice               |
| Janus             | 11/3/2019 5:13 PM     | Local             |

#### Enlace el driver al puerto RS232 correcto en el controlador

| Control & Audio V          | /ideo Con | nections   |          |              |                                             |
|----------------------------|-----------|------------|----------|--------------|---------------------------------------------|
| Gaposa Blind RS232 Interfa | ace       |            |          |              |                                             |
| Name                       | Туре      | Connection | n        | Input/Output | Connected To                                |
| Control Inputs             |           |            |          |              |                                             |
| W Serial RS-232            | Control   | RS_232     |          | Input        | CA-1->SERIAL                                |
| Control Outputs            |           |            |          |              |                                             |
| 🗳 Gaposa Blind Proxy       | Control   | GAPOSA_    | BLIND    | Output       | Blinds->Gaposa Blind Proxy                  |
| RS_232 Output Devices      |           |            |          |              |                                             |
| Device                     |           | Name       | Location |              | Connections                                 |
| CA-1                       |           | SERIAL     | Room     |              | Gaposa Blind RS232 Interface->Serial RS-232 |

#### Añada el "slave driver blind" a la habitación en la que se encuentra la cortina.

| gaposa            |                     |      |           | ~    |
|-------------------|---------------------|------|-----------|------|
| Local C           | Inline Certified Or | sty  | Clear Se  | arch |
| - Al Categories - |                     |      |           | ~    |
| Type:             |                     |      |           |      |
| - Al Types -      |                     |      |           | ~    |
| Manufacturer:     |                     |      |           |      |
| - Al Manufacture  | rs                  |      |           | ~    |
| Control Method:   | All Methods 🗸 🗸     | Sort | Relevance | ~    |
| Gaposa B          | ind                 |      |           |      |
| Janus             | 11/3/2019 5:13 PM   |      | œ         | cal  |

#### Configure el driver de la cortina; para mas detalles observe a continuación

| dvanced Prop | perties            |               |              |
|--------------|--------------------|---------------|--------------|
| Properties   | Actions Documen    | tation Lua    |              |
| Driver Vers  | sion               | 200           |              |
| Blind Chan   | nel ID             | 1             | ÷            |
| Set Level    |                    | Not available | Ý            |
| Can Stop     |                    | Yes           | v            |
| Open/Close   | e Travel Time (sec | 15            | ÷            |
| Debug Mod    | de                 | ON            | ~            |
| Debug Sub    | osystems           |               |              |
| Debug Lev    | rel                | 0             | ( <b>b</b> ) |

# **EMPAREJAR MOTORES**

Antes de poder controlar un motor, LinkIT debe emparejarse con el motor. Hay dos opciones:

#### Nuevo Motor nuevo (sin mando a distancia)

- 1. Primero, asegúrese de haber agregado los controladores LinkIt al Control4.
- 2. Seleccione Channel ID (a partir de 1) -
- 3. Haga doble clic en el driver para abrir la vista de control y presione el botón arriba o abajo.
- 4. Presione el botón Prog-TX o cambie a la pestaña de acción y use el botón programable.
- 5. Espere a que el motor suba o baje
- 6. Cambie a la vista de control:
- 7. Presione hacia arriba si el motor se desplazó hacia arriba y hacia abajo si el motor se desplazó hacia abajo.
- 8. La programación ahora debería estar completada.

9. Repita usando una ID de canal diferente dependiendo de la cantidad de motores que desee controlar.

To control a group of motors, add the same channel ID to all motors in the group.

#### Motor existente (con mando a distancia)

Asegúrese de haber agregado los controladores Linklt al Control4.

- 1. Seleccione el canal (solo en emisores multicanal)
- 2. Presione Prog-TX en el control remoto, esto colocará el motor en modo de enlace.
- 3. Cambie a la vista de control:

4. Presione hacia arriba si el motor se movió hacia arriba y hacia abajo si el motor se movió hacia abajo.

5. La programación ahora debería estar completada.

# **OPCIONES DE CONFIGURACIÓN**

#### Versión del driver

Versión del driver instalado actualmente

#### ID de canal de cortina

Cada motor que requiera control necesitará una ID por separado (consulte la advertencia anterior para conocer la asignación máxima de canales permitida)

#### Establecer nivel

Control4 puede simular abrir la cortina a una posición preestablecida (determinada por porcentaje de apertura). Esto se hace cronometrando el movimiento desde completamente cerrado hasta completamente abierto. Para usar esta función, se debe introducir el tiempo de movimiento. Si desea desactivar esta funación, configúrelo en "no disponible" y el tiempo de movimiento abierto / cerrado en "0".

#### Stop

Función de parada habilitada / deshabilitada

#### Tiempo abierto / cerrado

Indique el valor que se utilizará con Establecer nivel

#### Opciones de depuración:

Estas son funciones reservadas para el soporte técnico, no las modifique a menos que se lo indiquen.

#### Asignación de una ID de canal:

1. Cuando haya asignado correctamente una ID de canal de cortina en la pestaña de propiedades, cambie a la pestaña Acciones. (Ver captura de pantalla a continuación)

- 2. Presione Agregar motor y la cortina se moverá hacia arriba o hacia abajo.
- Siga la guía de programación del motor para completar la adición de LinkIT como transmisor.
- 4. Para eliminar, siga la guía y, en su lugar, use la opción Eliminar motor.

Para agregar a un motor existente, abra primero el canal con el mando a distancia.

# ACCIONES AVANZADAS

#### Orientación de lamas:

Permite probar la operación de orientación en motores con esta característica

#### Posición intermedia:

Permite probar la posición intermedia en motores con esta característica.

Para operar cualquiera de las opciones, necesitará una programación avanzada.

#### Programación avanzada:

El driver admite la integración con teclados / sistemas de control de iluminación de terceros. Además de las características estándar de Abrir / Cerrar / Parar, el controlador también admite la inclinación y la posición intermedia.

Las opciones avanzadas deberán estar conectadas a una interfaz de usuario a través de una programación personalizada.

| Commands                | Conditionals | Loops |
|-------------------------|--------------|-------|
| Blind                   |              |       |
| O 🛅 Open                |              |       |
| Close                   |              |       |
| O Toggle                |              |       |
| 🔿 🧱 Stop                |              |       |
| O 70 € Target           |              |       |
| Device Specific Command |              |       |
| Go To Interim Position  |              | ~     |
| GoTo Interim Position   |              |       |

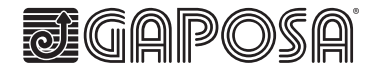

GAPOSA Inc. 3920 Providence Road Newtown Square PA 19073 Ph. 610 325 3697 info@gaposa.com

GAPOSA srl

via Ete, 90 - 63900 Fermo - Italy T. +39.0734.220701 - F. +39.0734.226389 info@gaposa.com - www.gaposa.com